วิธีการปฏิบัติในการตรวจสอบและแก้ไขข้อมูลเพื่อเตรียมการสำหรับการต่อทะเบียน วิสาหกิจชุมชนและเครือข่ายวิสาหกิจชุมชน ประจำปี 2565

วิธีการปฏิบัติในการบันทึกข้อมูลการต่อทะเบียนวิสาหกิจชุมชน/เครือข่ายวิสาหกิจชุมชน ในระบบสารสนเทศวิสาหกิจชุมชนของทุกๆ ปี จะต้องปฏิบัติให้ครบทั้ง 2 ขั้นตอน ดังนี้

- ขั้นตอนที่ 1 การบันทึกข้อมูลแบบคำขอดำเนินกิจการต่อ (แบบ สวช.03)
- งั้นตอนที่ 2 การทำการอนุมัติการต่อทะเบียน

เนื่องจากในการต่อทะเบียนวิสาหกิจชุมชน/เครือข่ายวิสาหกิจชุมชนในระบบสารสนเทศ
 วิสาหกิจชุมชนที่ผ่านมา ปรากฏว่าสำนักงานเกษตรอำเภอทำการบันทึกข้อมูลแบบ สวช.03 ในขั้นตอนที่ 1
 เรียบร้อยแล้ว แต่มีบางอำเภอที่ยังไม่ได้ทำการอนุมัติการต่อทะเบียนในขั้นตอนที่ 2 ซึ่งทำให้การต่อทะเบียน
 ในระบบสารสนเทศวิสาหกิจชุมชน<u>ไม่สมบูรณ์</u> และส่งผลกระทบต่อการบันทึกข้อมูลการต่อทะเบียนในปีถัดไป

ดังนั้นเพื่อให้การบันทึกข้อมูลการต่อทะเบียนวิสาหกิจชุมชน/เครือข่ายวิสาหกิจชุมชนของ
 ปี 2564 ในระบบสารสนเทศวิสาหกิจชุมชนเป็นไปด้วยความเรียบร้อยและถูกต้อง จึงขอให้สำนักงานเกษตรอำเภอ ทำการตรวจสอบและแก้ไขข้อมูลการอนุมัติการต่อทะเบียน ใน ขั้นตอนที่ 2 ย้อนหลัง ตั้งแต่ ปี 2549
 ถึง ปี 2564 ให้แล้วเสร็จภายในสิ้นปี 2564 โดยให้ดำเนินการตามขั้นตอนดังต่อไปนี้

ขั้นตอนที่ 1 : ให้สำนักงานเกษตรอำเภอทำการตรวจสอบข้อมูล "รายชื่อวิสาหกิจชุมชน/ เครือข่ายวิสาหกิจชุมชน ที่ยังไม่ได้ทำการอนุมัติการต่อทะเบียน" ในระบบสารสนเทศวิสาหกิจชุมชน

ขั้นตอนที่ 2 : ให้สำนักงานเกษตรอำเภอทำการตรวจสอบและแก้ไขข้อมูลการอนุมัติ การต่อทะเบียนของวิสาหกิจชุมชนตามรายชื่อในขั้นตอนที่ 1 ย้อนหลังตั้งแต่ ปี 2549 ถึง ปี 2564 ทีละปี (โดยเรียงลำดับจากปีน้อยไปหาปีมาก) ให้ครบถ้วนทุกวิสาหกิจชุมชน/เครือข่ายวิสาหกิจชุมชนที่ยังคงค้าง การอนุมัติการต่อทะเบียนอยู่ในระบบสารสนเทศวิสาหกิจชุมชน ให้แล้วเสร็จภายในสิ้นปี 2564 ซึ่งแบ่งการ อนุมัติการต่อทะเบียนได้เป็น 2 กรณี ดังนี้

- กรณีที่ 1 : <u>ต้องการอนุมัติ</u>การต่อทะเบียนให้กับวิสาหกิจชุมชน/เครือข่ายวิสาหกิจชุมชน
- กรณีที่ 2 : <u>ไม่ต้องการอนุมัติ</u>การต่อทะเบียนให้กับวิสาหกิจชุมชน/เครือข่าย

วิสาหกิจชุมชน

วิธีการปฏิบัติในแต่ละขั้นตอนมีรายละเอียดดังต่อไปนี้

ขั้นตอนที่ 1 : ให้สำนักงานเกษตรอำเภอทำการตรวจสอบข้อมูล "รายชื่อวิสาหกิจชุมชน/ เครือข่ายวิสาหกิจชุมชน ที่ยังไม่ได้ทำการอนุมัติการต่อทะเบียน" ในระบบสารสนเทศวิสาหกิจชุมชน

1. เข้าสู่ระบบสารสนเทศวิสาหกิจชุมชน (http://smce.doae.go.th)

 2. ใส่ ชื่อผู้ใช้ (Username) และ รหัสผ่าน (Password) ของสำนักงานเกษตรอำเภอ ดังภาพที่ 1 แล้วคลิกที่ปุ่ม "เข้าสู่ระบบ"

| Annitentunu a                         | ะบบสารสนเทศ<br>าองส่งเสริมวิสาห            | วิสาหกิจชุมชน<br>เกิจชุมชน กรม     | ส่งเสริมการเกษตร          |              |            |                         |             | 1                      |
|---------------------------------------|--------------------------------------------|------------------------------------|---------------------------|--------------|------------|-------------------------|-------------|------------------------|
| หน้าหลัก                              | เกี่ยวกับเรา                               | ติดต่อเรา                          | คำถามที่พบบ่อย            | กระดานสนทน   | เก         |                         |             |                        |
| ตรวจสอบ <sup>,</sup><br>วิสาหกิจชุมชน | ชื่อวิสาหกิจชุมชน<br>🔽 <sub>ป้อนชื่อ</sub> | เ/เครือข่ายวิสาห<br><mark>เ</mark> | กิจชุมชน<br>รัมศาจสอบ     | suphanburi × | เข้าสู่ร   | ระบบ<br>2560 ⊻          | ໜ້າສູ່ຂະນນ  |                        |
|                                       | 111-111-11-11-11-11-11-11-11-11-11-11-1    |                                    | สินค้าเด่นของวิส          | าหกิจชุมชน   |            |                         |             |                        |
|                                       | 12 mailtambon                              |                                    |                           |              |            | K                       |             |                        |
| ย่าม จ.ศ <sup>ร</sup>                 | วีสะเกษ                                    | <mark>ป</mark> ูนพลาสเตอร์         | ระบายสี จ.สตูล<br>ดูปัตนต | ขนมทองพับไ   | โข่ จ.แพร่ | ์ขน <mark>มจีน</mark> แ | เครอท จ.สุพ | รร <mark>ณบ</mark> ุรี |

## จากภาพที่ 2 ไปที่เมนู รายงาน คลิกที่ รายงานการต่อทะเบียนที่ยังไม่ได้รับการอนุมัติ

| ระบบสารสนเทศวิ<br><sup>2</sup> ภาพก <sub>รณุท</sub> าง กองส่งเสริมวิสาหล่ | สาหกิจชุมชน<br>วิจชุมชน กรมส่งเสริมการเกษตร                                                           |  |  |  |  |  |  |  |
|---------------------------------------------------------------------------|----------------------------------------------------------------------------------------------------|--|--|--|--|--|--|--|
| หน้าหลัก การตรวจสอบชื่อ ค่ำร้อง+ อนุมัติ +                                | รายงาน - บริหารเว็บ - ปรเมินส์กยภาพ ขอรับการสงเสริม/สนับสนุน - ข้อมูลพื้นฐาน ข้อมูลบริการ ดันหาข้อมูล |  |  |  |  |  |  |  |
| ออกจากระบบ                                                                | ข้อมูลการจดทะเบียน                                                                                    |  |  |  |  |  |  |  |
| มม: 2560 วันที่: 06/11/2560                                               | การประมินด้กยภาพ (ปรับปรุงปี 2555)                                                                    |  |  |  |  |  |  |  |
| รายงานวิสาหกิจชุนชนที่มีข้อมูล                                            | ไม่ครบ                                                                                                |  |  |  |  |  |  |  |
| ข้อมูลกิจกรรมไม่ครบ                                                       |                                                                                                    |  |  |  |  |  |  |  |
| ข้อมูลผู้มีอำนาจทำการแทนวิสา                                              | หกิจชุมชนไม่สมบูรณ์                                                                                   |  |  |  |  |  |  |  |
| ข้อมูลสมาชิกวิสาหกิจชุมชนไม่ส                                             | ข้อมูลสมาขิกวิสาหกิจชุมชนไม่สมบูรณ์                                                                   |  |  |  |  |  |  |  |
| รายงานแบบประเมินดักยภาพไม่                                                | สมบูรณ์                                                                                               |  |  |  |  |  |  |  |
| รายงานการต่อทะเบียนที่ยังไม่ได้รับการอนุมัติ                              |                                                                                                    |  |  |  |  |  |  |  |
| รายงานการยกเลิก/เพิกถอนที่ยังไม่ได้รับการอนุมัติ                          |                                                                                                    |  |  |  |  |  |  |  |

 จะปรากฏหน้าจอรายงาน "รายชื่อวิสาหกิจชุมชนที่ยังไม่ได้อนุมัติการต่อทะเบียน</mark>"ซึ่งแบ่งได้ เป็น 2 กรณี ดังนี้

4.1 **กรณีที่สำนักงานเกษตรอำเภอยัง<mark>ไม่ได้ทำการอนุมัติการต่อทะเบียน</mark>ของปี 2549 ถึง ปี 2564 จะปรากฏหน้าจอรายงานดังภาพที่ 3 ซึ่งในรายงานนี้ประกอบด้วย รหัสทะเบียน ชื่อวิสาหกิจชุมชน ที่ตั้ง และ <b>เลขที่คำขอ** (หมายถึง **เลขที่รับ**ของแบบ สวช.03)

โดย**เลขที่รับ**ของแบบ สวช.03 จะประประกอบไปด้วย (1) ตัวอักษร 2 หลักแรก คือ ชื่อย่อจังหวัด, (2) ตัวเลข 2 หลักถัดมา คือ รหัสอำเภอ, (3) ตัวเลข 2 หลัก หลังเครื่องหมาย / คือ **ปีที่รับแบบ** สวช.03 ที่<mark>ยังไม่ได้ทำการอนุมัติการต่อทะเบียน</mark>, และ(4) เลข4 หลักสุดท้าย คือ เลขลำดับที่ของแบบ สวช.03 ซึ่งตัวอย่างจากภาพที่ 3 ที่ช่อง**เลขที่คำขอ** ปีที่สำนักงานเกษตรอำเภอยัง**ไม่ได้ทำการ** 

<mark>อนุมัติการต่อทะเบียน</mark> คือ ปี 2549 จำนวน 3 แห่ง ปี 2551 จำนวน 1 แห่ง และ ปี 2554 จำนวน 3 แห่ง ดังนั้น สำนักงานเกษตรอำเภอจะต้องไปทำ**การคลิกอนุมัติการต่อทะเบียน**ย้อนหลังทีละปี

ตามลำดับตั้งแต่ **ปี 2549 ปี 2551 และ ปี 2554 (<u>โดยเรียงลำดับจากปีน้อยไปหาปีมาก</u>) ตามรายละเอียดใน ขั้นตอนที่ 2** 

| ระบบสารสนเทศวิสาหกิจชุมชน<br>กองส่งเสริมวิสาหกิจชุมชน กรมส่งเสริมการเกษตร<br>ดรวจสอบชื่อ คำร้อง อนุมัติ รายงาน บริหารเว็บ ประมินศักยภาพ ขอรับการส่งเสริม/สนับสนุน ข้อมูลพื้นฐาน ข้อมูลบริการ ค่<br>3 ปีที่ใช้ระบบ: 2560 วันที่: 06/11/2560<br>รายชื่อวิสาหกิจชุมชนท์ยังในได้อนุมัติการต่อทะเบียน |                   |                                                      |                                                          |                |                   |               |  |  |  |  |
|----------------------------------------------------------------------------------------------------|-------------------|------------------------------------------------------|----------------------------------------------------------|----------------|-------------------|---------------|--|--|--|--|
| สาดับที่                                                                                                    | รหัสทะเบียน       | ชื่อวิสาหกิจชุ่มชน                                   | ที่ดั่ง                                                  | วันที่ยืน      | เลขที่คำ<br>ขอ    |               |  |  |  |  |
| 1                                                                                                    | 6-63-03-04/1-0001 | วิสาหกิจชุมชนพัฒนาเกษตรหนองโสน                       | 6/1 หมู่ 4 ต.ย่านรี อ.สามเงา จ.ตาก โทรศัพท์ 098810966    | 1 มีนาคม 2549  | ตก.03/49-<br>0136 | _             |  |  |  |  |
| 2                                                                                                    | 6-63-03-04/1-0002 | วิสาหกิจชุมชนกลุ่มเลี้ยงโคบ้านป่ายาง<br>ตก           | 18/2 หมู่ 1 ต.ย่านรี อ.สามเงา จ.ตาก โทรศัพท์             | 1 มีนาคม 2549  | ตก.03/49-<br>0137 | ปี :          |  |  |  |  |
| 3                                                                                                    | 6-63-03-04/1-0003 | วิสาหกิจชุมชนกลุ่มเลี้ยงโค-กระบือบ้าน<br>ท่าปุยตก    | 59 หมู่ 5 ต.ย่านรี อ.สามเงา จ.ตาก โทรศัพท์ 016751517     | 1 มีนาคม 2549  | ตก.03/49-<br>0138 |               |  |  |  |  |
| 21                                                                                                    | 6-63-03-02/1-0011 | วิสาหกิจชุมชนกลุ่มพันธุ์ข้าวบ้านโปร่ง<br>ปลาค้าว     | 16 หมู่ 5 ต.วังหมัน อ.สามเงา จ.ตาก โทรศัพท์ 0869374193   | 28 มกราคม 2552 | ตก.03/51-<br>0001 | ปี 1          |  |  |  |  |
| 23                                                                                                    | 6-63-03-04/1-0002 | ้<br>วิสาหกิจชุมชนกลุ่มเลี้ยงโคบ้านป่ายาง<br>ตก      | 18/2 หมู่ 1 ต.ย่านรี อ.สามเงา จ.ตาก โทรศัพท์             | 17 มกราคม 2554 | ตก.03/54-<br>0002 |               |  |  |  |  |
| 24                                                                                                    | 6-63-03-04/1-0003 | วิสาหกิจชุมชนกลุ่มเลี้ยงโค-กระบือบ้าน<br>ท่าปุยตก    | 59 หมู่ 5 ต.ย่านรี อ.สามเงา จ.ตาก โทรศัพท์ 016751517     | 17 มกราคม 2554 | ตก.03/54-<br>0003 | ปี<br>ปี<br>เ |  |  |  |  |
| 25                                                                                                    | 6-63-03-06/1-0001 | วิสาหกิจชุมชนกลุ่มเกษตรกรพัฒนา<br>เลี้ยงโคเด่นกระถิน | 71 หมู่ 10 ต.วังจันทร์ อ.สามเงา จ.ตาก โทรศัพท์ 046208539 | 17 มกราคม 2554 | ตก.03/54-<br>0004 |               |  |  |  |  |

4.2 กรณีที่สำนักงานเกษตรอำเภอได้ดำเนินการอนุมัติการต่อทะเบียน ปี 2549 ถึง ปี 2564 ในระบบสารสนเทศวิสาหกิจชุมชนเรียบร้อยแล้ว ก็จะไม่มีข้อมูลการอนุมัติการต่อทะเบียนที่<u>คงค้าง</u>ในระบบฯ อีกต่อไป ดังนั้น ในหน้าจอรายงาน "<mark>รายชื่อวิสาหกิจชุมชนที่ยังไม่ได้อนุมัติการต่อทะเบียน</mark>" ก็จะ<u>ไม่มีรายชื่อ</u> วิสาหกิจชุมชนปรากฏ ดังตัวอย่างในภาพที่ 5 ซึ่งอำเภอสามารถดำเนินการบันทึกข้อมูลการต่อทะเบียนวิสาหกิจ ชุมชนของ**ปี 2565** ลงในระบบฯ ต่อไปได้อย่างถูกต้องสมบูรณ์ต่อไป

| ระบบสารสน<br>ภ <sub>ัพกัลชุม</sub> เช่<br>กองส่งเสริมวิ | เทศวิสาหกิจชุมชน 4<br>สาหกิจชุมชน กรมส่งเสริมการเกษตร                                                      |  |  |  |  |  |  |
|---------------------------------------------------------|----------------------------------------------------------------------------------------------------|--|--|--|--|--|--|
| หน้าหลัก การตรวจสอบชื่อ ต่ำร้อเ+ อนุ                    | มัติ - รายงาน - บริหารเว็บ - ปรมิณสัภยภาพ ขอรับการสมสริม/สนับสนุน - ข้อมูลพื้นฐาน ข้อมูลบริการ ดันหาข้อมูล |  |  |  |  |  |  |
| ออกจากระบบ                                              | ข้อมูลการจดหมบัยน                                                                                          |  |  |  |  |  |  |
| :บบ: 2560 วันที่: 06/11/2560                            | การประเมินสักยภาพ (ปรับปรุส) 2555)<br>*                                                                    |  |  |  |  |  |  |
| รายงานวิสาหกิจชุนชนที่มีจ                               | ข้อมูลไม่ครบ                                                                                               |  |  |  |  |  |  |
| ข้อมูลกิจกรรมไม่ครบ                                     |                                                                                                    |  |  |  |  |  |  |
| ข้อมูลผู้มีอ่านาจทำการแหน                               | เวิสาหกิจชุมชนไม่สมบูรณ์                                                                                   |  |  |  |  |  |  |
| ข้อมูลสมาชิกวิสาหกิจชุมช                                | นไม่สมบูรณ์                                                                                                |  |  |  |  |  |  |
| รายงานแบบประเมินศักยกา                                  | พไม่สมบูรณ์                                                                                                |  |  |  |  |  |  |
| รายงานการต่อหะเบียนพี่ยังไม่ได้รับการอนุมัติ            |                                                                                                    |  |  |  |  |  |  |
| รายงานการยกเล็ก/เพิ่กถอ                                 | นที่ยังไม่ได้รับการอนุมัติ                                                                                 |  |  |  |  |  |  |

| ร              | ะบบสารสนเทศวิ<br>องส่งเสริมวิสาหก | สาหกิจชุมชน<br>าิจชุมชน กรมส่งเส <sup>ะ</sup> | ริมการเกษต                             | 15                         |               | 5           |                       |
|----------------|-----------------------------------|-----------------------------------------------|----------------------------------------|----------------------------|---------------|-------------|-----------------------|
| รตรวจสอบชื่อ   | คำร้อง≁ อนุมัติ ≁                 | รายงาน 🔹 บริหารเว็บ 🔹                         | ปรเมินศักยภาพ                          | ขอรับการส่งเสริม/สนับสนุน≁ | ข้อมูลพื้นฐาน | ข้อมูลบริกา | <u> 5</u> คॉ          |
| sisaket10 1111 | ชระบบ: 2560 วนท: 06/11/           | 2560                                          |                                        |                            |               |             |                       |
|                |                                   | รายชื่อวิสาหกิจข                              | <sub>ปุ่</sub> มชนที่ยังไม่ได้อนุมัติก | ารต่อทะเบียน               |               |             |                       |
| สำดับที        | รหัสทะเบียน                       | ชื่อวิสาหกิจชุมชน                             |                                        | ที่ดั้ง                    |               | วันที่ยื่น  | เลข<br>ที<br>คำ<br>ขอ |
| หน้า 1         |                                   |                                               |                                        |                            |               |             |                       |
|                |                                   |                                               | ส่งออก Excel                           |                            |               |             |                       |

ขั้นตอนที่ 2 : ให้สำนักงานเกษตรอำเภอทำการตรวจสอบและ<u>แก้ไขข้อมูล</u>การอนุมัติ การต่อทะเบียนของวิสาหกิจชุมชน/เครือข่ายวิสาหกิจชุมชน ตามรายชื่อในขั้นตอนที่ 1 ย้อนหลังทีละปี ตั้งแต่ ปี 2549 ถึง ปี 2564 (โดยเรียงลำดับจากปีน้อยไปหาปีมาก)

1. เข้าสู่ระบบสารสนเทศวิสาหกิจชุมชน (http://smce.doae.go.th)

 2. ใส่ ชื่อผู้ใช้ (Username) และ รหัสผ่าน (Password) ของสำนักงานเกษตรอำเภอ และปี (ซึ่งก็คือ<mark>บีที่ยังไม่ได้ทำการอนุมัติการต่อทะเบียน</mark> ตามข้อมูลของอำเภอในขั้นตอนที่1 ข้อ 4.1) ก่อน log in เข้าสู่ระบบฯ ทีละปี โดย<u>เรียงตามลำดับจากปีน้อยไปหาปีมาก</u> (ให้ทำแก้ไขข้อมูลย้อนหลังทีละปี จนครบทุกปี) เช่น ดังภาพที่ 1 เลือกปีที่ต้องการแก้ไขข้อมูล คือ ปี 2549

| ระบบสารสนเห<br>ภ <sub>าหกิจชุ</sub> มกัง<br>กองส่งเสริมวิส | ศวิสาหกิจชุมชน<br>าหกิจชุมชน กรมส่งเสริมการเกษต <sup>ะ</sup> | 5                            | 1                        |
|------------------------------------------------------------|--------------------------------------------------------------|------------------------------|--------------------------|
| หน้าหลัก เกี่ยวกับเรา                                      | ติดต่อเรา คำถามที่พบบ่อย                                     | กระดานสนทนา                  |                          |
| ตรวจสอบชื่อวิสาหกิจชุม<br>ริสาหกิจชุมชน 🕑 ป้อนชื่อ         | ชน/เครือข่ายวิสาหกิจชุมชน<br>เ <sub>นิตรวจสอบ</sub>          | เข้าสู่ระ<br>tak03           | ນນ<br>2549 🔽 ທັາກ່ອນນ    |
|                                                            | สินค้าเด่นของวิส                                             | ราหกิจชุมชน                  |                          |
|                                                            |                                                              | - Col Col                    |                          |
| กระเป๋าสะพายเล็ก จ.ตรัง                                    | น้ำพริกเผา จ.ฉะเชิงเทรา<br><sub>ดุทั</sub> ้หม               | ผ้าคลุมไหล่ จ.อุตรดิตถ์<br>ต | มะม่วงมหาชนก จ.กาฬสินธุ์ |

คลิกที่ปุ่ม "เข้าสู่ระบบ" ดังภาพที่ 2

| Antepe lines            | ระบบสารสนเทศ<br>กองส่งเสริมวิสาเ | าวิสาหกิจชุมชน<br>หกิจชุมชน กรมส | รุ่งเสริมการเกษต         | 5             |                    | 2                        |
|-------------------------|----------------------------------|----------------------------------|--------------------------|---------------|--------------------|--------------------------|
| หน้าหลัก                | เกี่ยวกับเรา                     | ติดต่อเรา                        | คำถามที่พบบ่อย           | กระดานสนทน    |                    |                          |
| ตรวจสอ<br>วิสาหกิจชุมชน | บชื่อวิสาหกิจชุมช<br>▶ ปิอนซ์อ   | น/เครือข่ายวิสาห                 | กิจชุมชน<br>เมตรวจสอบ    | tak03 •       | เข้าสู่ระบบ<br>254 | 19 Vǐněmu                |
| [                       | ~~~~~                            |                                  | สินค้าเด่นของวิส         | สาหกิจชุมชน   |                    |                          |
|                         |                                  | No.                              | AD WE W.                 | Code          | 12.0               |                          |
| กระเป่าสะท              | งายเล็ก จ.ตรัง                   | น้ำพริกเผา จ                     | I.ฉะเชิงเทรา<br>ุตุทั้⊮ม | ผ้าคลุมไหล่ จ | .อุตรดิตถ์         | มะม่วงมหาชนก จ.กาฬสินธุ์ |

จากภาพที่ 3 จะปรากฏข้อความ "ปีที่ใช้ระบบ: 2549" แล้วไปที่เมนู "อนุมัติ" คลิกเลือกที่
 "การอนุมัติการต่อทะเบียน"

| annegante e                    | ระบบสาร<br>กองส่งเสรี | รสนเทศวิสาหกิจชุมชน<br>ริมวิสาหกิจชุมชน กรมส่งเสริมการเกษตร                                          | 3               |
|--------------------------------|-----------------------|----------------------------------------------------------------------------------------------------|-----------------|
| หน้าหลัก การตรว                | งจสอบชื่อ คำร้อง…     | อนุมัติ - รายงาน - บริหารเว็บ - ปรเมินศักยภาพ ขอรับการสงเสริม/สนับสนุน- ข้อมูลพื้นฐาน ข้อมูลบริห<br> | าาร ค้นหาข้อมูล |
| ออกจากระบบ                     |                       | การอนุมัติการจดหะเบียน                                                                               |                 |
| (03 ปีที่ใช้ระบบ: 2549 วันที่: | 06/11/2560            | การอนุมัติการต่อทะเบียน                                                                              |                 |
|                                |                       | การอนุมัติการขอเพิกกอนจดทะเบียน ประกาศ<br>วรต่อมะบื้นหมื่2560 "                                      |                 |

5. จะปรากฏหน้าจอให้<mark>ค้นหาข้อมูลการขอต่อทะเบียน</mark>ของ ปี 2549 ให้เลือกที่ "**ข้อมูลทั้งหมด** ที่ยื่นแบบ" คลิกที่ปุ่ม ค้นหา ดังภาพที่ 4

| ระบบสารสนเทศวิสาหกิจชุมชน<br>กองส่งเสริมวิสาหกิจชุมชน กรมส่งเสริมการเกษตร                                                           |              |  |  |  |  |  |  |  |
|----------------------------------------------------------------------------------------------------|--------------|--|--|--|--|--|--|--|
| หน้าหลัก การตรวจสอบชื่อ คำร้อง- อนุมัติ - รายงาน - บริหารเว็บ - ปรณินศักยภาพ ขอรับการส่งเสริม/สนับสนุน- ข้อมูลพื้นฐาน<br>ออกจากระบบ | ข้อมูลบริการ |  |  |  |  |  |  |  |
| 03 มีที่ใช้ระบบ: 2549 รันที่: 06/11/2560                                                                                            |              |  |  |  |  |  |  |  |
| ค้นหาข้อมูลการขอต่อทะเบียน                                                                                                    |              |  |  |  |  |  |  |  |
| วิสาหกิจชุ่มชนและเครือข่ายวิสาหกิจชุ่มชน                                                                                            |              |  |  |  |  |  |  |  |
| ระบุเงื่อนไขการค้นหา                                                                                                    |              |  |  |  |  |  |  |  |
| 😥 ข้อมูลทั้งหมดที่ยืนแบบ<br>🔿 ข้อมูลตามเรือนไข                                                                                      |              |  |  |  |  |  |  |  |
| ต้มหา                                                                                                    |              |  |  |  |  |  |  |  |

6. จะปรากฏหน้าจอ รายชื่อวิสาหกิจชุมชน/เครือข่ายวิสาหกิจชุมชน ที่ได้บันทึกข้อมูลตามแบบคำขอ ดำเนินกิจการต่อ (แบบ สวช.03) ลงในระบบฯ แล้ว แต่ยังอำเภอยังไม่ได้ทำการคลิกอนุมัติการต่อทะเบียน ของปี 2549 ดังภาพที่ 5 ดังนั้น อำเภอต้องดำเนินการเลือกคลิกการอนุมัติการต่อทะเบียน โดยให้ทำทีละ วิสาหกิจชุมชน ดังนี้

(6.1) ให้อำเภอดำเนินการเลือก**คลิกการอนุมัติ**ในภาพที่ 5 ตามผลการอนุ<mark>มัติการต่อทะเบียน</mark>วิสาหกิจ ชุมชน/เครือข่ายวิสาหกิจชุมชน ซึ่งแบ่งได้เป็น 2 กรณี ได้ดังนี้

**(1) กรณีที่ 1 : <u>ถ้าต้องการอนุมัติ</u>การต่อทะเบียน**ให้กับวิสาหกิจชุมชน/เครือข่ายวิสาหกิจชุมชน

ให้<mark>คลิกที่ปุ่ม "อนุมัติ</mark>" (ตัวอย่างในภาพที่ 5 ต้องการ<mark>อนุมัติ</mark>การต่อทะเบียนให้ "**วิสาหกิจชุมชนกลุ่มผู้เลี้ยงครั่ง บ้านคลองไม้แดง**")

| รัก<br>การการการ<br>หน้าหลัก การตรวจสอบข<br>ออกจากระบบ | ระบบ<br>กองส่<br><sup>ช่อ คำ</sup> | สารสนเทศ<br>งเสริมวิสา<br><sup>ร้อง</sup> อนฺมัต | สวิสาหกิจชุมชน<br>หกิจชุมชน กรมส่งเสริมการเกษต<br>• รายกน • บริหารเว็บ • ปรเมินศักยภาพ | 15<br>ขอรับการส่งเ                                                       | สริม/สนับสนุน •    | 5<br>ข้อมูลพื้นฐาน ข้อมูลบ |  |
|--------------------------------------------------------|------------------------------------|--------------------------------------------------|----------------------------------------------------------------------------------------|--------------------------------------------------------------------------|--------------------|----------------------------|--|
| . ปหเขระบบ: 2549 วันที่: 06/11                         | /2560                              |                                                  | ข้อมูลการขอต่อทะเบ้<br>วิสาหกิจชุมชน / เครือข่ายวิส                                    | ี่เยน<br>กหกิจชุมชน                                                      |                    |                            |  |
|                                                        | สำดับที่                           | เลขที่<br>คำขอต่อ<br>ทะเบียน                     | ชื่อ                                                                                   | ชื่อ รนัสทะเบียน รัน/<br>หร                                              |                    |                            |  |
|                                                        | 1                                  | ตก.03/49-0157                                    | วิสาหกิจชุมชนกลุ่มผู้เลี้ยงครั้งบ้านคลองไม้แดง                                         | หกิจชุมชนกลุ่มผู้เลี้ยงครั้งบ้านคลองไม้แดง 6-63-03-<br>03/1-0002 31 มกรา |                    | อนุมัติ ไม่อนุมัติ         |  |
|                                                        | 2                                  | ตก.03/49-0156                                    | วิสาหกิจชุมชนอัครประชาสุรากลั่นชุมชน(ตราราศัลนู)                                       | 4 มกราคม 2559                                                            | อนุมัติ ใม่อนุมัติ |                            |  |
|                                                        | 3                                  | ตก.03/49-0155                                    | วิสาหกิจชุมชนกลุ่มส่งเสริมการผลิตข้าวชุมชนต่าบลย่านรี                                  | ภามรี <mark>6-63-03-</mark><br>04/1-0007 31 มีนาคม 25                    |                    | อนุมัติ ไม่อนุมัติ         |  |
|                                                        | 4                                  | ตก.03/49-0154                                    | วิสาหกิจชุมชนกลุ่มออมทรัพย์การผลิตบ้านป่ายางตก                                         | 6-63-03-<br>04/1-0005 2 มคราคม 2                                         |                    | อนุมัติ ไม่อนุมัติ         |  |
|                                                        | 5                                  | ตก.03/49-0153                                    | วิสาหกิจชุมชนกลุ่มล่าไยบ้านป้ายางตก                                                    | 6-63-03-<br>04/1-0006                                                    | 2 มกราคม 2557      | อนุมัติ ไม่อนุมัติ         |  |

จะปรากฏหน้าจอให้ ยืนยันการ<mark>อนุมัติ</mark>การต่อทะเบียน ของ "**วิสาหกิจชุมชนกลุ่มผู้เลี้ยงครั่งบ้านคลอง** ไม้แดง" ดังในภาพที่ 6 ซึ่งจะปรากฏวันที่อนุมัติ: เป็นวันที่ปัจจุบัน <u>ซึ่งอำเภอต้องเลือกวันที่อนุมัติย้อนหลัง</u> โดย ไปคลิกที่ปุ่มปฏิทิน แล้วเลือกปีย้อนหลังไปที่ปี 2549</u> คลิกเลือกวันที่ให้ตรงกับวันที่รับของ แบบ สวช.03 ที่ทางสำนักงานเกษตรอำเภอเก็บไว้ แล้วคลิกที่ปุ่ม"ยืนยัน" ดังในภาพที่ 7

| 🥔 ระบบสารสนเทศวิสาหกิจชุมชน                                                                                                    | (SMCE) - Inte | erne | t Exp | olore      | er      | -     | s.l | 1  | τ., |  | x | J |
|----------------------------------------------------------------------------------------------------|---------------|------|-------|------------|---------|-------|-----|----|-----|--|---|---|
| 🥔 http://smce.doae.go.th/smce1/petition/svc03/confirm_approve.php?svc01_num=ពn.03/48-0                                           |               |      |       |            |         |       |     |    | -0  |  |   |   |
|                                                                                                    |               |      |       |            |         |       |     |    |     |  | 6 |   |
| ยืนยันการอนุมัติ การต่อหะเบียน วิสานกิจชุมชนกลุ่มผู้เลี้ยงครั้งบ้านคลองไม้แดง<br>เลขที่ตั้ง 82 หมู่ 1 ต.ยกกระบัตร อ.สามเงา จ.ตาก |               |      |       |            |         |       |     |    |     |  |   |   |
|                                                                                                    | วนทอนุมต : [0 | 6/11 | /256  | ບ<br>ເຄດລື | 🤊       | u 254 | 9   | ×  |     |  |   |   |
|                                                                                                    |               | ~    | <     |            | วันนี้  | 2.51  | >   | *  |     |  |   |   |
|                                                                                                    |               | an   | ٩     | а          | W       | พฤ    | R   | a  |     |  |   |   |
|                                                                                                    | ยันยัน        |      |       |            | 1       | 2     | 3   | 4  |     |  |   |   |
|                                                                                                    |               | 5    | 6     | 7          | 8       | 9     | 10  | 11 |     |  |   |   |
|                                                                                                    |               | 12   | 13    | 14         | 15      | 16    | 17  | 18 |     |  |   |   |
|                                                                                                    |               | 19   | 20    | 21         | 22      | 23    | 24  | 25 |     |  |   |   |
|                                                                                                    |               | 26   | 27    | 28         | 29      | 30    |     |    |     |  |   |   |
|                                                                                                    |               |      |       | - tâ       | ลือคว้า | นที   |     |    |     |  | ~ | 1 |
|                                                                                                    |               |      |       |            |         |       |     |    |     |  |   |   |

| 🥔 ระบบสารสนเทศวิสาหกิจชุมชน (SMCE) - Internet Explorer                                     |      |
|--------------------------------------------------------------------------------------------|------|
| http://smce. <b>doae.go.th</b> /smce1/petition/svc03/confirm_approve.php?svc01_num=ตก.03/4 | 18-0 |
|                                                                                            | 7    |
| ยืนยันการอนุมัติ การต่อทะเบียน วิสานกิจชุมชนกลุ่มผู้เลี้ยงครั้งบ้านคลองไม้แดง              |      |
| เลขทดง 82 หมู 1 ต.ยกกระบตร อ.สามเงา จ.ตาก<br>วันที่อนุมัติ : [23/11/2549] 🧭                |      |
|                                                                                            |      |
|                                                                                            |      |
| อันอัน ปิดหน้าต่าง                                                                         |      |
|                                                                                            |      |

**หมายเหตุ :** การบันทึกข้อมูลวันที่อนุมัติการต่อทะเบียนย้อนหลัง สามารถค้นหาวันที่ย้อนหลังได้จาก

- ค้นหาจากวันที่รับใน แบบ สวช.03 ที่ทางสำนักงานเกษตรอำเภอเก็บไว้
- **หรือ** 2) ค้นหาจาก รายงานผลการบันทึกข้อมูล ในระบบสารสนเทศวิสาหกิจชุมชน

ซึ่งมีวิธีการค้นหาตามข้อ (2.1) – (2.3)

(2.1) ไปที่เมนู **รายงาน** คลิกที่ <mark>คำร้องประเภทต่าง ๆ</mark> ดังในภาพที่ 8

| ระบบสารสนเทศวิสาหกิจชุมชน<br>ภ <sub>พกิจชุม</sub> ชน กรมส่งเสริมการเกษตร |            |           |           |              |                |               | 8                  |         |               |                 |
|--------------------------------------------------------------------------|------------|-----------|-----------|--------------|----------------|---------------|--------------------|---------|---------------|-----------------|
| หน้าหลัก การตรวจส                                                        | สอบชื่อ ค่ | จำร้อง •• | อนุมัติ - | รายงาน -     | บริหารเว็บ "   | ปรเมินศักยภาพ | ขอรับการส่งเสริม/ส | นับสนุน | ข้อมูลพื้นฐาน | ข้อมูลบริการ ค่ |
| ออกจากระบบ                                                               |            |           |           | ข้อมูลการจด  | ดทะเบียน       |               |                    |         |               |                 |
| 3 ปีที่ใช้ระบบ: 2560 วันที่: 06                                          | 6/11/2560  |           |           | การประเมินเ  | สักยภาพ (ปรับป | รงปี 2555)    |                    |         |               |                 |
|                                                                          |            |           |           | ข้อมูลพื้นฐา | u.             |               |                    |         |               |                 |
|                                                                          |            |           |           |              | 5              | เยงาน         |                    |         |               |                 |
| ข้อมูลการจดทะ                                                            | ะเบียน     |           |           |              |                |               |                    |         |               |                 |
| 1. ข้อมูลการจดทะเบ                                                       | บียน       |           |           |              |                |               |                    |         |               |                 |
| 2. ดำร้องประเภทต่าง                                                      | งๆ         |           |           |              |                |               |                    |         |               |                 |
| 3. ข้อมูลพื้นที่                                                         |            |           |           |              |                |               |                    |         |               |                 |

(2.2) ไปที่**เงื่อนไขประเภทคำร้อง** คลิกเลือก **แบบขอดำเนินกิจการต่อ** 

**(สวช.03)** เลือก <mark>กำหนดเงื่อนไข</mark> คลิกเลือกกำหนดช่วงวัน/เดือน/ปี ที่ปุ่มปฏิทิน โดยเลือกช่วงวัน/เดือน/ปี ของ 2549 ที่ต้องการบันทึก แล้วคลิกที่ปุ่ม Search ดังในภาพที่ 9

| Anuperinte                        | ระบบสารสน<br>กองส่งเสริม <sup>ร</sup> ์ | แทศวิสาหกิจข<br>วิสาหกิจขุมชน             | ี่ปุมชน<br>เ กรมส่งเล                                                                                                    | าริมการเกษต                                                                     | 15                                                                                                    |               | 9               |
|-----------------------------------|-----------------------------------------|-------------------------------------------|----------------------------------------------------------------------------------------------------|---------------------------------------------------------------------------------|----------------------------------------------------------------------------------------------------|---------------|-----------------|
| หน้าหลัก การตรวจสอบ<br>ออกจากระบบ | ชื่อ คำร้อง** อง                        | มมัติ - รายงาน -                          | บริหารเว็บ 👻                                                                                                    | ปรเมินศักยกาพ                                                                   | ขอรับการส่งเสริม/สนับสนุน                                                                                        | ข้อมูลพื้นฐาน | ข้อมูลบริการ ค่ |
|                                   |                                         | การยื่นคำร้อง                             | งต่างๆในวิสา                                                                                                    | <b>รายงาน</b><br>เหกิจชุมชนแล                                                   | ะเครือข่ายวิสาหกิจชุมช                                                                                           | น             |                 |
|                                   |                                         | ารอยุเขสม เป็กไรไม่<br>ประเภทศาร้อง<br>() | <ul> <li>แบบขอคำเนินกิจะ</li> <li>ทั้งหมดที่ยื่นแบบ</li> <li>กำนนดเงือนไข</li> <li>ประเภทริสานกิจ</li> <li>ช่วงวันตั้งแต่</li> <li>ห่ตัง</li> </ul> | ารต่อ (สวช.03)<br>ริสานกิจชุมชน<br>01/01/2549<br>จังหวัดฉาก อาเภอ<br>Search Res | ۲           ۱/12/2549           ۲۰           ۲۰           ۲۰           ۲۰           ۲۰           ۲۰           ۲۰ |               |                 |

(2.3) จะปรากฏหน้าจอรายงาน **รายชื่อวิสาหกิจชุมชน/เครือข่ายวิสาหกิจ** 

<mark>ชุมชน</mark>ที่ขอดำเนินกิจการต่อของปี 2549 ดังตัวอย่างในภาพที่ 10 ซึ่งในรายงานมีรายละเอียด **"วัน/เดือน/ปีที่** ต่อทะเบียน" ของแบบ สวช.03 ที่สำนักงานเกษตรอำเภอได้ทำการบันทึกไว้ในระบบ ซึ่งสามารถนำไปใช้เป็น วันที่อนุมัติการต่อทะเบียนในข้อ 6.1 ข้อที่ (2) (ภาพที่ 6)

| integration.                              | ระบบสารสนเ<br>กองส่งเสริมวิล | ทศวิสาหกิจชุ<br>สาหกิจชุมชน   | มชน<br>กรมส่งเสริมการเร                              | าษตร                                        |                    | 1                          | 0       |
|-------------------------------------------|------------------------------|-------------------------------|------------------------------------------------------|---------------------------------------------|--------------------|----------------------------|---------|
| หน้าหลัก การตรวจสอ                        | บชื่อ คำร้อง อนุม่           | iติ - รายงาน -                | บริหารเว็บ - ปรเมินศักย                              | ภาพ ขอรับการส่ง                             | เสริม∕สนับสนุน •   | ข้อมูลพื้นฐา               | น ข้อมู |
| ออกจากระบบ<br>ปีร้องแนะ 2560 วันนี้: 06/3 | 11/2560                      |                               |                                                      |                                             |                    |                            |         |
|                                           |                              |                               | วิสาหกิจชมชนที่ได้รับเ                               | การต่อทะเบียน                               |                    |                            |         |
|                                           |                              |                               | ณ วันที่ 1 มกราคม 2549 ถึง ว่                        | ันที่ 31 ธันวาคม 2549                       |                    |                            |         |
|                                           | กรมส่งเสรี<br>กองส่งเสรี     | มการเกษตร<br>มิมวิสาหกิจชุมชน |                                                      |                                             |                    |                            |         |
|                                           | แบบรายง                      | านสวช.03                      |                                                      |                                             |                    |                            |         |
|                                           |                              |                               |                                                      |                                             | จำนวนข้อมูลทั้งหมด | 20 รายการ                  |         |
|                                           | สำดับที่                     | รนัสทะเบียน                   | ชื่อ                                                 | ที่ตั้ง                                     | วัน/เดือน/ปีที่จด  | วัน/<br>เดือน/ปี<br>ที่ต่อ |         |
|                                           | 1                            | 6-63-03-04/1-0001             | วิสาหกิจชุมชนพัฒนาเกษตร<br>หนองโสน                   | 6/1 หมู่ 4 - ต. ย่านรี<br>อ. สามเงา จ. ตาก  | 25 ตุลาคม 2548     | 1 มีนาคม<br>2549           |         |
|                                           | 2                            | 6-63-03-04/1-0002             | วิสาหคิจชุมชนกลุ่มเลี้ยงโค<br>บ้านป่ายางตก           | 18/2 หมู่ 1 ต. ย่านรี<br>อ. สามเงา จ. ตาก   | 20 ตุลาคม 2548     | 1 มีนาคม<br>2549           |         |
|                                           | 3                            | 6-63-03-04/1-0003             | วิสาหคิจชุมชนกลุ่มเลี้ยงโค-<br>กระบือบ้านท่าปยุตก    | 59 หมู่ 5 ต. ย่านรีอ.<br>สามเงา จ. ตาก      | 19 ตุลาคม 2548     | 1 มีนาคม<br>2549           |         |
|                                           | 4                            | 6-63-03-06/1-0001             | วิสาหกิจชุมชนกลุ่มเกษตรกร<br>พัฒนาเลี้ยงโคเด่นกระถิน | 71 หมู่ 10 ต. วังจันทร์<br>อ. สามเงา จ. ตาก | 31 ตุลาคม 2548     | 1 มีนาคม<br>2549           |         |
|                                           | 5                            | 6-63-03-04/1-0004             | วิสาหกิจชุมชนกลุ่มแม่บ้าน                            | 54/1 หมู่ 3 ต. ย่านรี                       | 19 ตุลาคม 2548     | 1 มีนาคม                   |         |

**(2) กรณีที่ 2 : <u>ถ้าไม่ต้องการ</u>อนุมัติการต่อทะเบียน**ให้กับวิสาหกิจชุมชน/เครือข่ายวิสาหกิจชุมชน

ให้คลิกที่ปุ่ม "**ไม่อนุ</mark>มัติ**" (ดังตัวอย่างในภาพที่ 11 <mark>ไม่ต้องทำการอนุมัติ</mark>การต่อทะเบียนให้ "**วิสาหกิจชุมชนกลุ่มผู้** เลี้ยงครั่งบ้านคลองไม้แดง")

| รานการขุม <sup>มาน</sup><br>หน้าหลัก การตรวจสอบข<br>ออกจากระบบ                                           | ระบบ<br>กองส่<br><sup>ซ่อ คำ</sup>                 | สารสนเทศ<br>งเสริมวิสา<br><sup>ร้อง</sup> อนุมัต | ี่ชีวิสาหกิจชุมชน<br>หกิจชุมชน กรมส่งเสริมการเกษต<br>• รายงาน • บริหารเว็บ • ปรมงแต้กยภาพ | 15<br>ขอรับการส่งเ    | สริม/สนับสนุน∾                       | ี่ 11<br>ข้อมูลพื้นฐาน ข้อมูลป |  |  |  |
|----------------------------------------------------------------------------------------------------|----------------------------------------------------|--------------------------------------------------|-------------------------------------------------------------------------------------------|-----------------------|--------------------------------------|--------------------------------|--|--|--|
| ปีที่ใช้ระบบ: 2549 รันที่: 06/11/2560<br>ข้อมูลการขอต่อทะเบียน<br>วิสาหกิจชุมชน / เครือข่ายวิสาหกิจชุมชน |                                                    |                                                  |                                                                                           |                       |                                      |                                |  |  |  |
|                                                                                                    | สำดับที่                                           | เลขที่<br>คำขอต่อ<br>ทะเบียน                     | ชื่อ                                                                                      | รหัสทะเบียน           | วัน/เดือน/ปี ที่ต่อ<br>ทะเบียนล่าสุด | การอนุมัติ                     |  |  |  |
|                                                                                                    | 1 ตก.03/49-0157 วิสาหกั<br>2 ตก.03/49-0156 วิสาหกั |                                                  | วิสาหกิจชุมชนกลุ่มผู้เลี้ยงครั้งบ้านคลองไม้แดง                                            | 6-63-03-<br>03/1-0002 | 31 มกราคม 2555                       | อนุมัติ ไม่อนุมัติ             |  |  |  |
|                                                                                                    |                                                    |                                                  | วิสาหกิจชุมชนอัครประชาสุรากลั่นชุมชน(ตราราศัธนู)                                          | 6-63-03-<br>03/1-0001 | 4 มคราคม 2559                        | อนุมัติ ไม่อนุมัติ             |  |  |  |
|                                                                                                    | з                                                  | ตก.03/49-0155                                    | วิสาทกิจชุมชนกลุ่มส่งเสริมการผลิตข้าวชุมชนตำบลย่านรี                                      | 6-63-03-<br>04/1-0007 | 31 มีนาคม 2559                       | อนุมัติ ไม่อนุมัติ             |  |  |  |
|                                                                                                    | 4                                                  | ตก.03/49-0154                                    | วิสาหกิจชุมชนกลุ่มออมทรัพย์การผลิตบ้านป่ายางตก                                            | 6-63-03-<br>04/1-0005 | 2 มกราคม 2557                        | อนุมัติ ไม่อนุมัติ             |  |  |  |
|                                                                                                    | 5                                                  | ตก.03/49-0153                                    | วิสาหกิจชุมชนกลุ่มลำไยบ้านป่ายางตก                                                        | 6-63-03-<br>04/1-0006 | 2 มกราคม 2557                        | อนุมัติ ไม่อนุมัติ             |  |  |  |

เมื่อคลิกที่ปุ่ม **"ไม่อนุมัติ**" จะปรากฏหน้าจอให้ ยืนยันการ**ไม่อนุมัติ**การต่อทะเบียนของ **"วิสาหกิจชุมชนกลุ่มผู้เลี้ยงครั่งบ้านคลองไม้แดง"** ดังในภาพที่ 12 ซึ่งจะปรากฏวันที่ : เป็นวันที่ปัจจุบัน <u>ซึ่งต้องเลือกวันที่ย้อนหลัง โดยคลิกที่ปุ่มปฏิทิน แล้วเลือกปีย้อนหลังไปที่ปีที่ต้องการ</u> แล้วคลิกเลือกวันที่ให้ตรง กับวันที่รับของแบบ สวช.03 ที่ทางสำนักงานเกษตรอำเภอเก็บไว้ แล้วคลิกที่ปุ่ม"ยืนยัน"

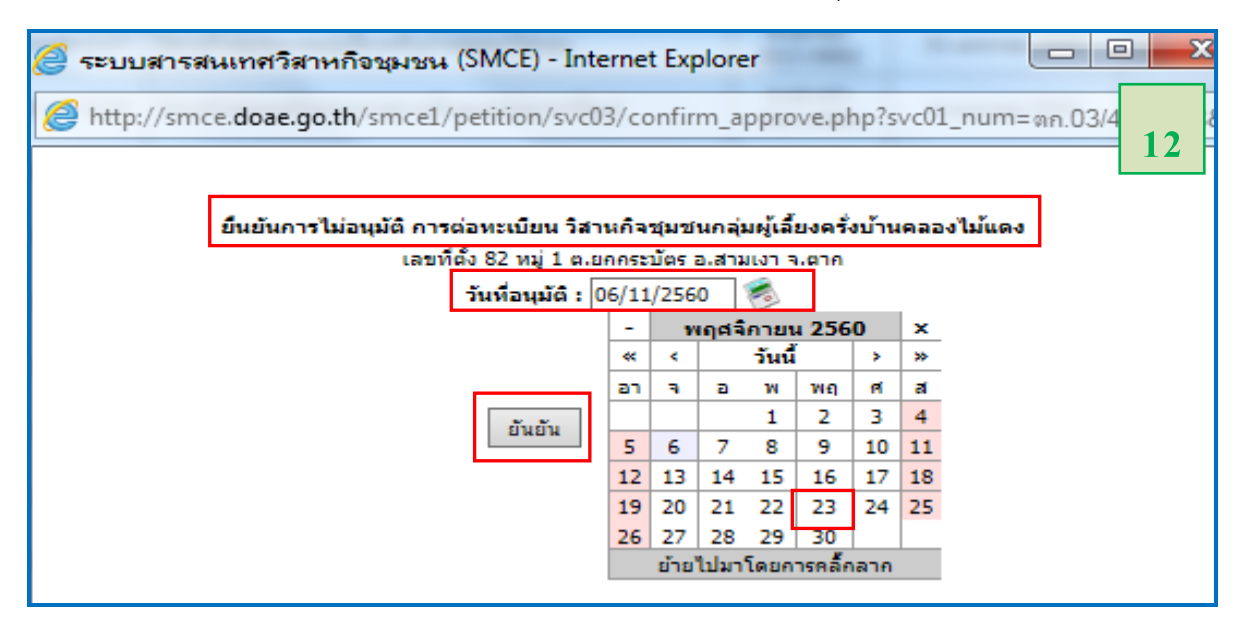

6.2 ให้ดำเนินการเลือก<mark>คลิก"อนุมัติ" หรือ "ไม่อนุมัติ</mark>"การต่อทะเบียนของปี 2549 ใน**ภาพที่ 5** (ข้อที่ 6.1) ทีละวิสาหกิจชุมชนให้ครบทุกวิสาหกิจชุมชน

6.3 ให้ทำการตรวจสอบซ้ำอีกครั้ง เพื่อยืนยันว่าได้ทำการ**คลิกอนุมัติการต่อทะเบียนของ** <mark>ปี2549</mark> ไปทั้งหมดเรียบร้อยแล้ว (โดยทำตามขั้นตอนเหมือนกับในข้อที่ 4 - 5) (ตัวอย่างดังภาพ 13 - 15) ถ้าได้ทำการ<mark>อนุมัติการต่อทะเบียน</mark>ของวิสาหกิจชุมชน/เครือข่ายๆ ของ**ปี 2549** ทั้งหมด

เรียบร้อยแล้ว จะปรากฏหน้าจอว่า "ไม่พบข้อมูล" ดังภาพที่ 15 ซึ่งแสดงว่าข้อมูลการต่อทะเบียนของปี 2549 ในระบบสารสนเทศวิสาหกิจชุมชนมีความถูกต้องสมบูรณ์แล้ว

| ระบบสารสนเทศวิสาหกิจชุมชน<br>กองส่งเสริมวิสาหกิจชุมชน กรมส่งเสริมการเกษตร                                                                                                    |
|----------------------------------------------------------------------------------------------------|
| หน้าหลัก การตรวจสอบชื่อ คำร้องฯ <mark>อนุมัติ •</mark> รายงาน • บริหารเว็บ ฯ ปรณินสักยภาพ ขอรับการส่งเสริม/สนับสนุนฯ ข้อมูลพื้นฐาน ข้อมูลบริการ ค้นหาข้อมู                                                                    |
| 11 รอนุมติการขอเพิกถอนจดทะเบียน<br>การอนุมัติการขอเพิกถอนจดทะเบียน<br>การอนุมัติการขอเพิกถอนจดทะเบียน<br>เวรต่อหะเบียนไวร60 "                                                                                                 |
| ระบบสารสนเทศวิสาหกิจชุมชน<br>กองส่งเสริมวิสาหกิจชุมชน กรมส่งเสริมการเกษตร<br>หน้าหลัก การตรวจสอบชื่อ คำร้อง- อนุมัติ - รายงาน - บริหารเว็บ - ปรมินส์กยภาพ ขอรับการส่งเสริม/สนับสนุน- ข้อมูลที่นฐาน ข้อมูลบริการ<br>ออกจากระบบ |
| <sup>03 ปท</sup> ี่ไข้ระบบ: 2549 รันที่: 06/11/2560<br>คันหาข้อมูลการขอต่อทะเบียน                                                                                                    |
|                                                                                                    |
| ระบุเงื่อนไขการต้นนา<br>ข้อมูลาก็งทมดที่ยืนแบบ      ข้อมูลตามเงือนไข      ศันหา                                                                                                    |
| ระบบสารสนเทศวิสาหกิจชุมชน<br>กองส่งเสริมวิสาหกิจชุมชน กรมส่งเสริมการเกษตร<br>หน้าหลัก การตรวจสอบชื่อ ค่าร้องฯ อนุมัติ รายงาน บริหารเว็บ ฯ ปรณินส์กยภาพ ขอรับการส่งเสริม/สนับสนุนฯ ข้อมูลพื้นฐาน ข้อมูลบริศ<br>ออกจากระบบ      |
| atthani04 ปีที่ใช้ระบบ: 2560 วันที่: 07/11/2560                                                                                                    |
| ข้อมูลการขอต่อทะเบียน<br>วิสาหกิจชุมชน / เครือข่ายวิสาหกิจชุมชน                                                                                                    |
| สำคมที่ ด้าขอดอ บ่อ รมัสทะเบียน ที่เป็นนล่าสุด การอนุมัติ<br>ทะเบียน                                                                                                    |

7. ให้ดำเนินการตรวจสอบและแก้ไข**การอนุมัติการต่อทะเบียน** (ตามวิธีการในขั้นตอนที่ 2) ให้<mark>ครบเรียบร้อย</mark> <mark>ทุกปี และครบทุกวิสาหกิจชุมชน</mark> ตามรายชื่อในรายงาน "**รายชื่อวิสาหกิจชุมชนที่ยังไม่ได้อนุมัติการต่อทะเบียน"** ของอำเภอ (ในขั้นตอนที่ 1 ข้อ 4.1) <u>ก่อนการดำเนินการบันทึกข้อมูลการ<mark>ต่อทะเบียนของปี 2565</mark> (1-30 มกราคม 2565)</mark> ลงในระบบสารสนเทศวิสาหกิจชุมชน</u>

 8. เมื่อดำเนินการแก้ไขการอนุมัติการต่อทะเบียนที่คงค้างของปีที่ผ่านมาเสร็จเรียบร้อยแล้ว ให้ทำการ ตรวจสอบข้อมูล ตามขั้นตอนที่ 1 ข้อที่ 3 ซ้ำอีกครั้ง (ภาพที่ 16 - 17) เพื่อยืนยันว่าได้ดำเนินการแก้ไขการอนุมัติ การต่อทะเบียนที่คงค้างอยู่ในระบบ ๆ ครบถ้วนแล้ว โดยหน้าจอรายงานที่แสดง จะไม่พบรายชื่อวิสาหกิจชุมชน/เครือข่ายๆ ดังตัวอย่างในภาพที่ 17

| ระบบสารสนเทศวิสาหกิจชุมชน<br>กองส่งเสริมวิสาหกิจชุมชน กรมส่งเสริมการเกษตร |                                                                                            |                                                  |                            |                        |  |  |  |
|---------------------------------------------------------------------------|--------------------------------------------------------------------------------------------|--------------------------------------------------|----------------------------|------------------------|--|--|--|
| หน้าหลัก การตรวจสอบชื่อ ต่ำร้อง                                           | อนุมัติ - รายงาน - บริหารเว็บ - ประเ                                                       | วันศึกมกาพ ขอจับการสะเสริม/สนับสนุน+             | ข้อมูลพื้นฐาน ข้อมูลบริการ | ศันหาข้อมูล            |  |  |  |
| ออกจากระบบ                                                                | ข้อมูลการจดทะเบียน                                                                         |                                                  |                            |                        |  |  |  |
| ะบบ: 2560 วันที่: 06/11/2560                                              | การประเมินศักยุภาพ (ปรับปรุงปี 2                                                           | 555)                                             |                            |                        |  |  |  |
| รายงานวิสาหกิจชุนชน                                                       | ที่มีข้อมูลไม่ครบ                                                                          |                                                  |                            |                        |  |  |  |
| ข้อมูลกิจกรรมไม่ครบ                                                       |                                                                                            |                                                  |                            |                        |  |  |  |
| ข้อมูลผู้มีอ่านาจทำการ                                                    | แหนวิสาหกิจชุมชนไม่สมบูรณ์                                                                 |                                                  |                            |                        |  |  |  |
| ข้อมูลสมาชิกวิสาหกิจ                                                      | ชุมชนไม่สมบูรณ์                                                                            |                                                  |                            |                        |  |  |  |
| รายงานแบบประเมินตัก                                                       | ยกาพไม่สมบูรณ์                                                                             |                                                  |                            |                        |  |  |  |
| รายงานการต่อทะเบียน                                                       | ที่ยังไม่ได้รับการอนมัติ                                                                   |                                                  |                            |                        |  |  |  |
| ຮວມເວນເວລຣແດເລັດ/ເໜິ                                                      | ວກວນທີ່ມັນໃນໄດ້ຮັບຄວຣວນນໍລິ                                                                |                                                  |                            |                        |  |  |  |
| 1 De Nam Harrisony Hu                                                     | การสาราชสมาตารธาก การจาสุมาต                                                               |                                                  |                            |                        |  |  |  |
| ระบบสาร<br>ภาการบุมชา<br>หน้าหลัก การตรวจสอบชื่อ คำร้อง~<br>ออกจากระบบ    | สนเทศวิสาหกิจชุมชน<br>รมวิสาหกิจชุมชน กรมส่งเสริมก<br>อนุมัติ - รายงาน - บริหารเวีย - ปรณี | าารเกษตร<br>เนศักยภาพ ขอรับการส่งเสริม/สนับสนุน÷ | ข้อมูลพื้นฐาน ข้อมูลบริการ | 17<br>คันหาข้อมูล      |  |  |  |
| ภออุทุมพรพิสัย ผู้ใช้: sisaket10 ปีที่ใช้ระบบ: 2560                       | วันที่: 07/11/2560                                                                         |                                                  |                            |                        |  |  |  |
|                                                                           | รายชื่อวิสาหกิจชุมช่นทั                                                                    | ย้งไม่ได้อนุมัติการต่อทะเบียน                    |                            |                        |  |  |  |
| สำคับที่ รนัสทะ                                                           | เบียน ชื่อวิสาหกิจชุมชน                                                                    | ที่ดัง                                           | วันที่อื่น                 | เลข<br>ที่<br>คำ<br>ขอ |  |  |  |
| หน้า 1                                                                    |                                                                                            |                                                  |                            |                        |  |  |  |
|                                                                           | ส่งอ                                                                                       | an Excel                                         |                            |                        |  |  |  |